## Steps for Creating an Simple Webpage

**Step 1:** Open the Website using our wordpress credentials. Then, add two plugins named 1. Elementor and 2. Essential Addons for Elementor.

**Step 2:** Now click the pages and then add new page. It will open the block editor. Now click the "Edit with Elementor" on the top of the panel. It will open the elementor screen to edit our website page.

**Step 3:** Now, as shown in the video, click on the "Templates" icon, it will open some pages, blocks, and templates. Under pages section, select the page what you like and what will be useful for your business.

**Step 4:** Now, edit the text, images, colors, and fonts i.e., which are best suitable to make the website/page attract and beautiful.

**Step 5:** If you scroll downside, you will find options as "Add New Container", "Add Template", and "Build with AI" options. Click the add new containers and add some text box, images or whatever you want. Or else you can click the "+" icon on the "Top left side" and there search for what you want and add those to your page.

**Step 6:** Now, if you want to edit in the page, just click the container, on the left side you get the options to edit the content.

**Step 7:** Beside the plus icon i.e., add element, in the 2nd position you find "Structure" icon. If you click that icon, on the right side one widget will open. Here you can find the things what and all you are adding to your page like text, images, columns, section, etc.

**Step 8:** Once you complete with one section editing, then and there only click the "Publish" option on the right top menu. It will help you to save the progress when wifi or power losts.

**Step 9:** Finally view your website/webpage by clicking preview option on the left side of "Publish" option.

Webpage Link: http://engagemaxstudios.wuaze.com/service-1/